## セブンチケットの購入方法

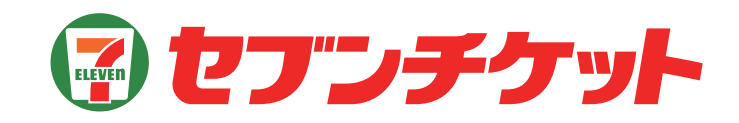

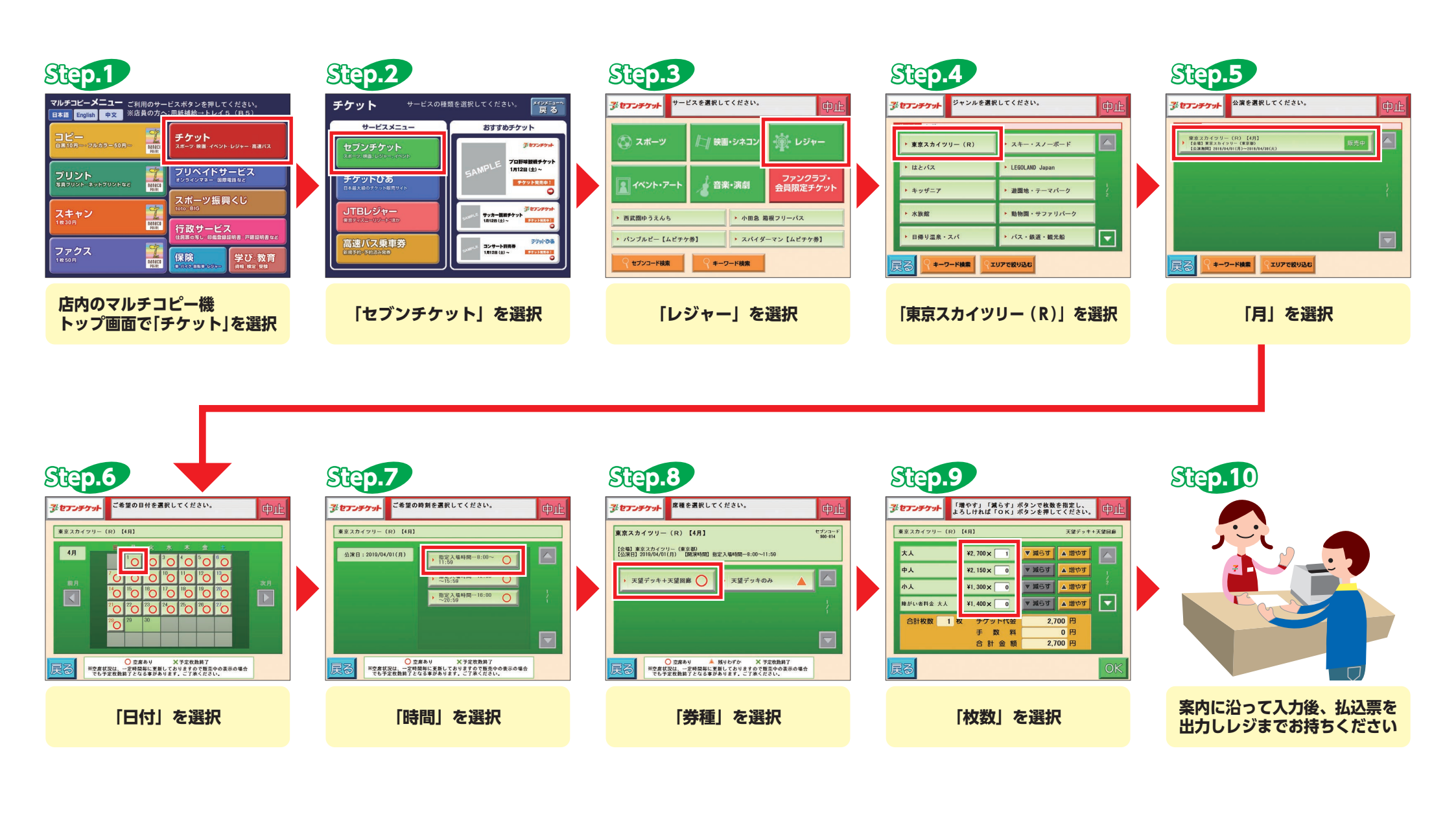